■2-13-7 過去の月遅れ分の介護給付費明細書を発行する

過去の月遅れ分介護給付費明細書の発行を行います。発行は様式ごとに発行されます。

## 【ポイント】

介護給付費明細書はご利用者単位での発行となりますが、ご利用者の選択を行わない場合は、該当月に再請求を行ったご利用者全件の介護給付費明細書が発行されます。詳しくは項目4をご覧下さい。

| 「請求」メニューを選択します。 | <ul> <li>レンタル</li> <li>介護販売</li> </ul> | 業務タスク             |  |  |
|-----------------|----------------------------------------|-------------------|--|--|
|                 | □ 介護住改                                 | 発注回答待ち            |  |  |
|                 |                                        | レンタル契約書未発行        |  |  |
|                 | □ 請求                                   | 引上書未発行<br>契約未完了確認 |  |  |
|                 | 0                                      |                   |  |  |
|                 |                                        | 引上未完了確認           |  |  |
|                 | 〇 マスタ設定                                | デモ貸出中             |  |  |
|                 | 🔲 環境設定                                 |                   |  |  |
|                 | - ×2771                                |                   |  |  |

2.

メニューが展開されますので、「介 護給付費明細書再発行(再請 求)」メニューを選択します。

|   | 18.請求書再発行           |
|---|---------------------|
|   | 19.請求繰越処理           |
|   | 20.国保連請求一覧発行        |
|   | 21.国保連再請求一覧発行       |
|   | 22. 国保連再請求入力        |
|   | 23.介護給付费明細書発行       |
|   | 24.介護給付費明細書発行(再請求)  |
| - | 55 人祥终社典明细寺市33/6    |
|   | 26.介護給付费明細書再発行(再請求) |
|   |                     |
|   | 28. ご利用案内発行         |
|   | oo 同识注意了了去          |

З.

提供年月、請求年月、明細書種類 を入力します。

提供年月と請求年月は半角数字 6桁で入力します。明細書種類は 「様式第一」、「様式第二」または 「様式第二の二」を選択して下さ い。ご利用者は被保険者番号欄 の「検索」ボンタから選択します。

## 【ポイント】

右図の場合、2013年1月にサー ビス提供を行い、4月10日(3月 締の請求分と同時に再請求を行っ たデータ)に再請求を行った介護 給付費明細書の再発行となりま す。

## 4.

該当月の全件分を発行する場合 は、被保険者番号の選択は行い ません。

|              | 介護給付費明細書再発行 |                   |        |  |  |  |  |
|--------------|-------------|-------------------|--------|--|--|--|--|
|              |             |                   | 畨      |  |  |  |  |
|              |             | 介護給付費明細書の再発行を行います | -<br>• |  |  |  |  |
| 提供年月(YYYYMM) | 201301      | 2013年01月          |        |  |  |  |  |
| İ求年月(YYYYMM) | 201303      | 2013年03月          |        |  |  |  |  |
| ※明細書種類       | 様式第二        | ~                 |        |  |  |  |  |
| 保険者番号        | 123456      | 東京都               |        |  |  |  |  |
| 被保険者番号(F9)   | 1234567890  | 石川 ₀輝 検           | 索      |  |  |  |  |

| _ |                     |        |          |         |         |               |            |
|---|---------------------|--------|----------|---------|---------|---------------|------------|
|   |                     |        |          |         |         | 対象            | þĴ         |
|   |                     |        |          | 介護      | 齢付費明細書の | )再発行を行い       | は          |
| ≫ | 《提供年月(YYYYMM)       | 201301 |          | 2013年04 | 月       |               |            |
| * | 《請求年月(YYYYMM)       | 201303 |          | 2013年05 | 月       |               |            |
|   | ※明細書種類              | 様式第    | <u> </u> | ~       |         |               |            |
|   | 保険者番号               |        |          |         |         |               |            |
|   | 被保険者番号 <b>(</b> F9) |        |          |         |         |               | 1          |
|   |                     |        |          |         |         |               |            |
|   |                     |        | 担供任      | 日と肥卵事   | 踊频を指定しる | <b>建给付费阳细</b> | <b>₽</b> 2 |

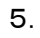

「次の画面へ」をクリックします。

| 123            | 400 <b>ж</b> лтер                                                                                   |
|----------------|----------------------------------------------------------------------------------------------------|
| 被保険者番号(F9) 123 | 4567890 石川 o輝                                                                                       |
|                | 提供年月と明細書種類を指定し介護給付<br>す。<br>提供年月と明細書種類は必須で、対象全<br>さらに保険者と被保険者の情報を指定す<br>られます。<br>「クリア」を押すと保険者と被保険者の |
| 次の画面へ          |                                                                                                    |
|                |                                                                                                    |

## 6.

「発行する」をクリックします。

| _ | 被保険者番号(F9) <mark>123</mark> - | 4567890                                                        | 石川                           | ○腪                                     |
|---|-------------------------------|----------------------------------------------------------------|------------------------------|----------------------------------------|
|   |                               |                                                                |                              |                                        |
|   |                               | 提供年月と明細書報<br>す。<br>提供年月と明細書報<br>さらに保険者と被1<br>られます。<br>「クリア」を押す | 種類を推<br>種類は必<br>保険者の<br>と保険者 | 自定し介護給・<br>3須で、対象:<br>3情報を指定<br>計と被保険者 |
|   | 発行する     戻る                   |                                                                |                              |                                        |
|   |                               |                                                                |                              |                                        |

7.

発行が可能となると画面中央に 「保存する場合は、ここを右クリッ ク「対象をファイルに保存 (A)...」を選択して下さい。」と表 示されます。

左クリックを行うと画面上に帳票 (PDF)が表示されます。

右クリックを行うとパソコンに帳票 が保存されます。

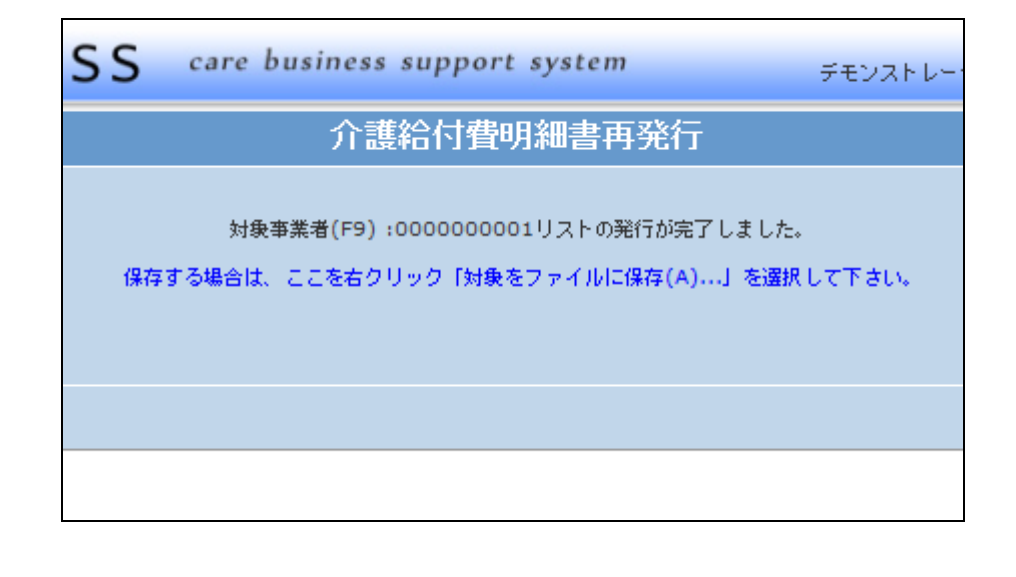